## Instructions for the payment through sbi collect portal

Step 1: Search for sbi collect and go to the state bank collect – sbi

| G Gmail        | x 🕥 State Bank Collect x G sbi collect - Google Search x +                                         |                                           | - 0 ×                  |
|----------------|----------------------------------------------------------------------------------------------------|-------------------------------------------|------------------------|
| < → C (m)      | google.com/search?q=sbi+collect&rlz=1C1CHBD_enIN861IN8618xoq=sbi+collect&rds=chrome69i57j46j0l2j46 | 012j69i60.6606j0j7&sourceid=chrome&ie=U 🛧 | Sa 🐐 😝 🗄               |
| Google         | sbi collect X 🍳 Q                                                                                  |                                           | Sign in                |
|                | Q All D Books D News I Shopping Q Maps I More Settings Tools                                       |                                           | SafeSearch on          |
|                | About 1 01 00 000 results (0.28 seconds)                                                           |                                           |                        |
|                | www.onlinesbi.com > sbicollect > icollecth te 💌                                                    |                                           |                        |
|                | State Bank Collect - Sbi                                                                           |                                           |                        |
|                | AIMER CLAUSE. Terms Used apporate Customer: Firm/Company/Institution (F/C/I)                       |                                           |                        |
|                | collecting pay, mulciaries.                                                                        |                                           |                        |
|                | corp.onlinesbi.com > corporate > sbi > corp_sb_collect *                                           |                                           |                        |
|                | Generation of payment receipt in State Bank Collect page Sbi                                       |                                           |                        |
|                | 'State Bank Collect' facilitates our Corporate Internet Banking (CINB) customers to receive        |                                           |                        |
|                | online payments from receivers of their goods & services. Our CINB                                 |                                           |                        |
|                | Videos                                                                                             |                                           |                        |
|                | STATE Bank Collect से प्रेसेंट                                                                     |                                           |                        |
|                | करना-सीखें<br>CPI CPUIE STOTIOTS                                                                   |                                           |                        |
|                | OSBI                                                                                               |                                           |                        |
|                | 🙀 🖉 బాగు కండిందింది?<br>బాబ్బా NLOAD చేసే బధానము 💷                                                 |                                           |                        |
|                | How to make Payment How To Download SBI How to submit fee online                                   |                                           |                        |
|                | from State Bank Collect Collect Receipt                                                            |                                           | . 15:18 —              |
| D Type here to | o search 🛛 🖸 🕂 🕐 📃 💼 📝 🥝 💆                                                                         | ~ ‒ ~                                     | N) ENG 03-08-2020 (20) |

Step 2: on sbi collect portal as shown below, check the box and press proceed

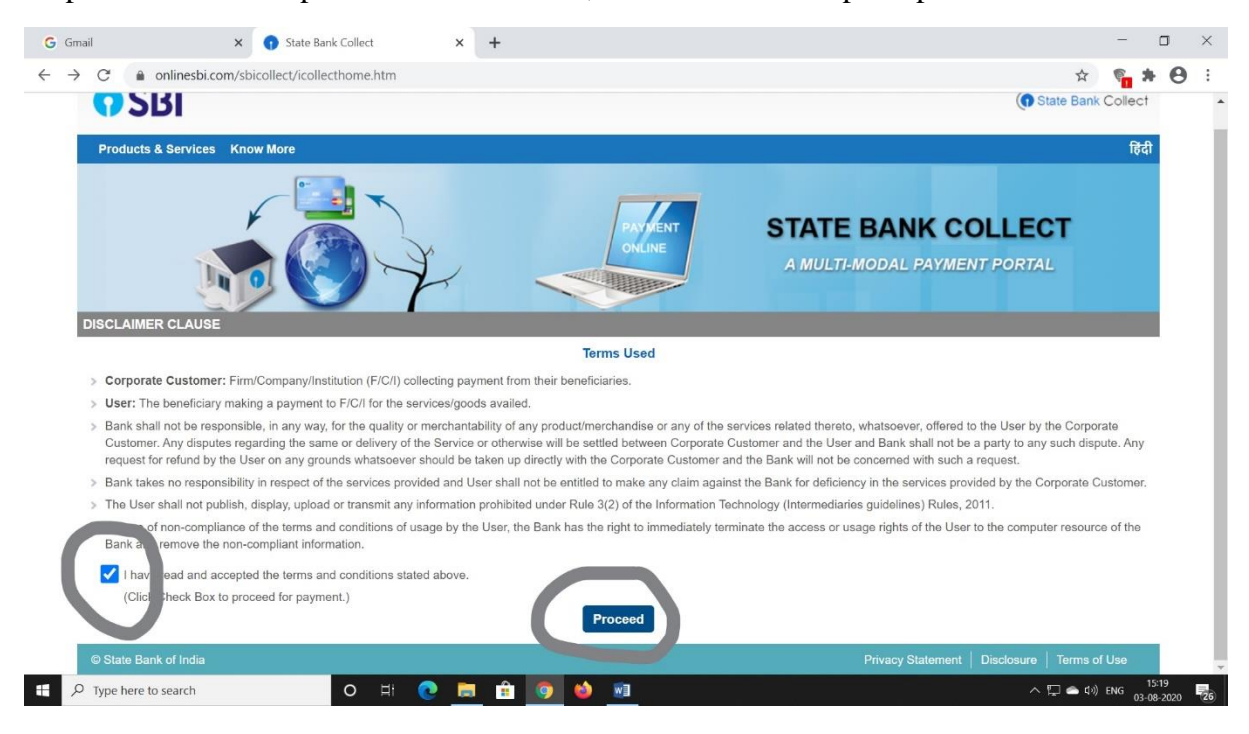

Step 3: Select the state and type of corporate/institution and press Go as given below:

| G Gmail X 🕥 State Bank Colle                                                                                                    | t × +                                                                                                    | - o ×                                 |
|----------------------------------------------------------------------------------------------------|----------------------------------------------------------------------------------------------------|---------------------------------------|
| $\leftrightarrow$ $\rightarrow$ C $\bullet$ onlinesbi.com/sbicollect/sbclink/disp                                                                                                    | layinstitutiontype.htm                                                                                            | ± 🛛 🛊 🖗 ÷                             |
| <b>O</b> SBI                                                                                                    |                                                                                                    | (1) State Bank Collect                |
| State Bank Collect 👻 State Bank Mops                                                                                                    |                                                                                                    |                                       |
| State Bank Collect / State Bank Collect                                                                                                    |                                                                                                    | <b>G</b> • Exit                       |
| State Bank Collect                                                                                                    |                                                                                                    | 03-Aug-2020 [03:19 PM IST]            |
| Select State and Type of Corporate / Institution                                                                                                    |                                                                                                    |                                       |
| State of Corporate / Institution *                                                                                                    | Tamil Nadu 👻                                                                                                    |                                       |
| Type of Corporate / Institution *                                                                                                    | Educational Institutions                                                                                          |                                       |
|                                                                                                    | Go                                                                                                    |                                       |
| <ul> <li>Mandatory fields are marked with an asterisk (</li> <li>State Bank Collect is a unique service for paying the service of the service of the service</li></ul> | ')<br>ng online to educational institutions, temples, charities and/or any other corporates/institutions who main | tain their accounts with the Bank.    |
| © State Bank of India                                                                                                    |                                                                                                    | Statement   Disclosure   Terms of Use |
|                                                                                                    |                                                                                                    |                                       |
| Type here to search O                                                                                                    | H 💽 🧮 🔒 🧕 🌢 🙍                                                                                                    | ∧ 💭 🛳 ⊄0) ENG 15:20 🛃                 |

Step 4: Select Educational Institution Name  $\rightarrow$  Indian Institute of Food Processing Technology in the scroll as given below:

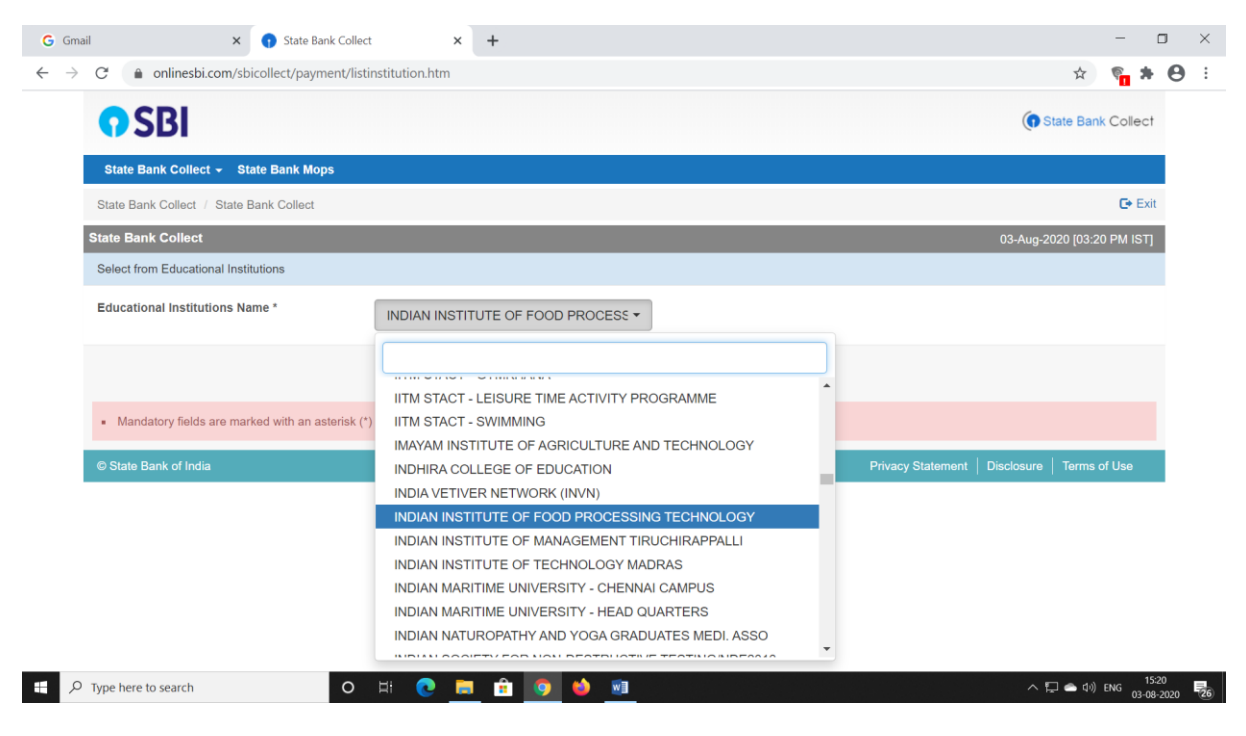

## Step 5: Press Submit

| G Gmail X 🕥 State Bank Collec                                               | t × +                              | - 🗆 ×                                         |
|-----------------------------------------------------------------------------|------------------------------------|-----------------------------------------------|
| $\leftrightarrow$ $\rightarrow$ C $($ onlinesbi.com/sbicollect/payment/list | institution.htm                    | 🖈 嘴 🛪 😝 🗄                                     |
| <b>o</b> SBI                                                                |                                    | ( State Bank Collect                          |
| State Bank Collect 👻 State Bank Mops                                        |                                    |                                               |
| State Bank Collect / State Bank Collect                                     |                                    | 🕞 Exit                                        |
| State Bank Collect                                                          |                                    | 03-Aug-2020 [03:20 PM IST]                    |
| Select from Educational Institutions                                        |                                    |                                               |
| Educational Institutions Name *                                             | INDIAN INSTITUTE OF FOOD PROCESS - |                                               |
|                                                                             | Submit Back                        |                                               |
| Mandatory fields are marked with an asterisk (*                             | )                                  |                                               |
| © State Bank of India                                                       |                                    | Privacy Statement   Disclosure   Terms of Use |
|                                                                             |                                    |                                               |
|                                                                             |                                    |                                               |
|                                                                             |                                    |                                               |
|                                                                             |                                    |                                               |

| $\mathcal{P}$ Type here to search | 0 | Ħ | 0 | - | Ê | <b>9</b> | 6 | <b>W</b> | ∧ 💭 🛥 ⊄0) ENG 15:20 🛃 |
|-----------------------------------|---|---|---|---|---|----------|---|----------|-----------------------|
|                                   |   |   |   |   |   |          |   |          |                       |

Step 6: Select the suitable payment category as given below:

| State Bank<br>State Bank                              | BI<br>nk Collect - State                                                     | Bank Mops                                                                    |                                                                                                    |              |                   | Co State P        |              |
|-------------------------------------------------------|------------------------------------------------------------------------------|------------------------------------------------------------------------------|----------------------------------------------------------------------------------------------------|--------------|-------------------|-------------------|--------------|
| State Bank<br>State Bank                              | nk Collect 👻 State                                                           | Bank Mops                                                                    |                                                                                                    |              |                   | G State B         | ank Collect  |
| State Bank                                            | Collect / Otate Deal                                                         |                                                                              |                                                                                                    |              |                   |                   |              |
| State Bank                                            | Collect / State Bank                                                         | k Collect                                                                    |                                                                                                    |              |                   |                   | C+ Exit      |
|                                                       | Collect                                                                      |                                                                              | - Select Category                                                                                               |              |                   | 03-Aug-2020 [0    | 3:23 PM IST] |
| ÍII                                                   | PT                                                                           | <b>INDIAN INS</b><br>PUDUKOTTAI R                                            | ACADEMIC FEE<br>Admission Application Fee<br>HOSTEL DINNING CHARGES<br>HOSTEL ESTABLISHMENT FEES<br>Recruitment | INOLOGY<br>5 |                   |                   |              |
| Provide de                                            | tails of payment                                                             |                                                                              | Short Course on Food Business Management<br>Workshop                                                            |              |                   |                   |              |
| Select Pa                                             | yment Category *                                                             |                                                                              | Select Category                                                                                                 |              |                   |                   |              |
| <ul><li>Manda</li><li>The pa</li><li>Date s</li></ul> | ntory fields are marked<br>ayment structure docur<br>pecified(if any) should | l with an asterisk (*)<br>ment if available will o<br>be in the format of 'd | ontain detailed instructions about the online payment dmmyyyy'. Eg., 02082008                                   | process.     |                   |                   |              |
| © State Ba                                            | ank of India                                                                 |                                                                              |                                                                                                    |              | Privacy Statement | Disclosure   Tern | ns of Use    |
|                                                       |                                                                              |                                                                              |                                                                                                    |              |                   |                   |              |

Step 7: Fill all the details and pay

| <b>G</b> Gm              | nail ×                              | ) State Bank Collect × +                                                                                    |            | -        |                | ×  |
|--------------------------|-------------------------------------|----------------------------------------------------------------------------------------------------|------------|----------|----------------|----|
| $\leftarrow \rightarrow$ | C  a onlinesbi.com/sbico            | \$                                                                                                    | <b>%</b> 1 | Θ        | :              |    |
|                          | IIFPT                               | INDIAN INSTITUTE OF FOOD PROCESSING TECHNOLOGY<br>PUDUKOTTAI ROAD THANJAVUR TAMIL NADU , , THANJAVUR-613005 |            |          |                |    |
|                          | Provide details of payment          |                                                                                                    |            |          |                |    |
|                          | Select Payment Category *<br>Name * | Recruitment ~                                                                                               |            |          |                | l  |
|                          | Date of Birth *                     |                                                                                                    |            |          |                |    |
|                          | Email ID *                          |                                                                                                    |            |          |                | 1  |
|                          | Mobile No. *                        |                                                                                                    |            |          |                |    |
|                          | House No. *                         |                                                                                                    |            |          |                |    |
|                          | Street Name *                       |                                                                                                    |            |          |                |    |
|                          | Town *                              |                                                                                                    |            |          |                |    |
|                          | District *                          |                                                                                                    |            |          |                |    |
|                          | State *                             |                                                                                                    |            |          |                |    |
|                          | Pincode *                           |                                                                                                    |            |          |                | -  |
| ۶ 🗄                      | O Type here to search               | O H 💽 📠 🟦 🚺 🧆 💷                                                                                             | 📮 📥 🕪      | ENG 03-0 | 5:22<br>8-2020 | 26 |